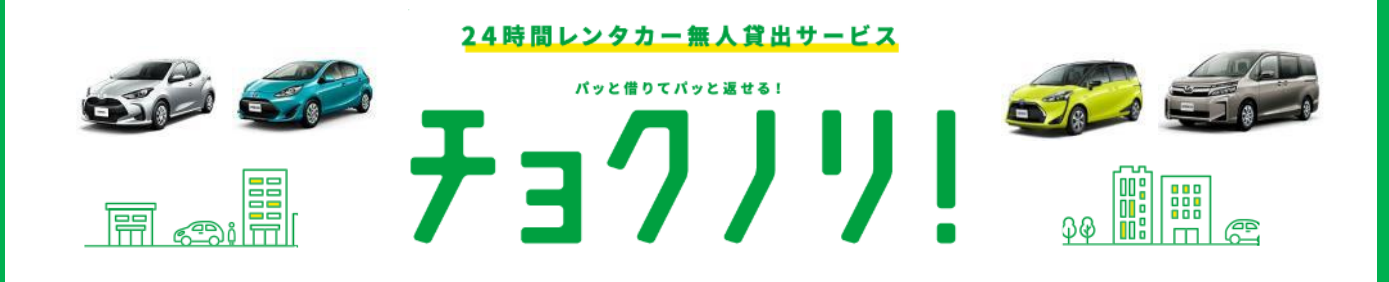

### 21年10月より! TRBM会員様も利用可能に!

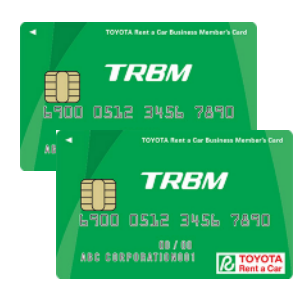

- TRBM決済でチョクノリ!の利用が可能に!
   ※カードレスタイプも対象。BCCは対象外。
- 現在ご契約のTRBM特別料金\*(24時間/回)で利用可能!
   ※一般レンタカー同様の料金。年間のTRBMご利用額にも合算されます。
- **3 もちろん!基本料金に免責補償料もコミコミで安心!** ※NOC無料オプションは別途550円(税込)/24時間でご利用可能です。
   (安心Wプラン)
- ④ チョクノリは事後決済で精算管理もラクラク!
- ⑤ 請求明細\*は、チョクノリ!を分類。利用管理もラクラク! ※トヨタファイナンス発行の請求書のみ。

## こんな時に チョクノリ! は便利です!

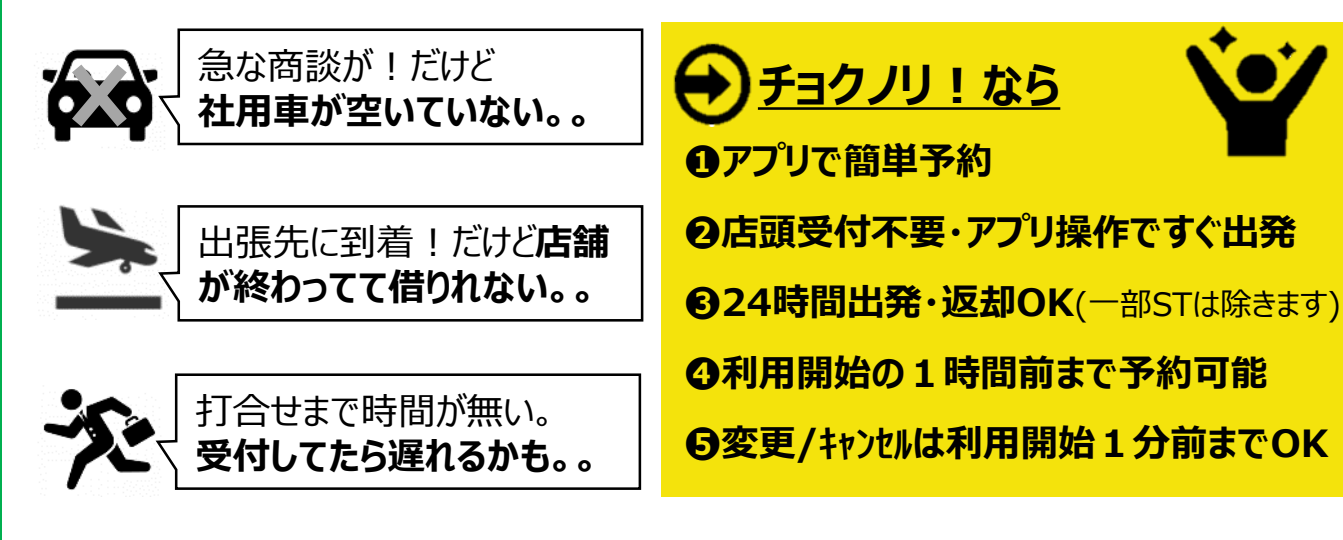

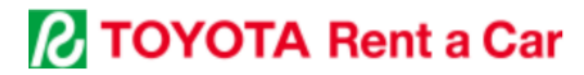

# ~ご利用手順~

#### アプリダウンロード

## App Store (iPhone) またはGoogle Playストア (Android™) にて、 「チョクノリ!」と入力して検索し、ダウンロード

【対象OS】·iOS:iOS13以降 ·Android:Android9.0以降

会員登録方法

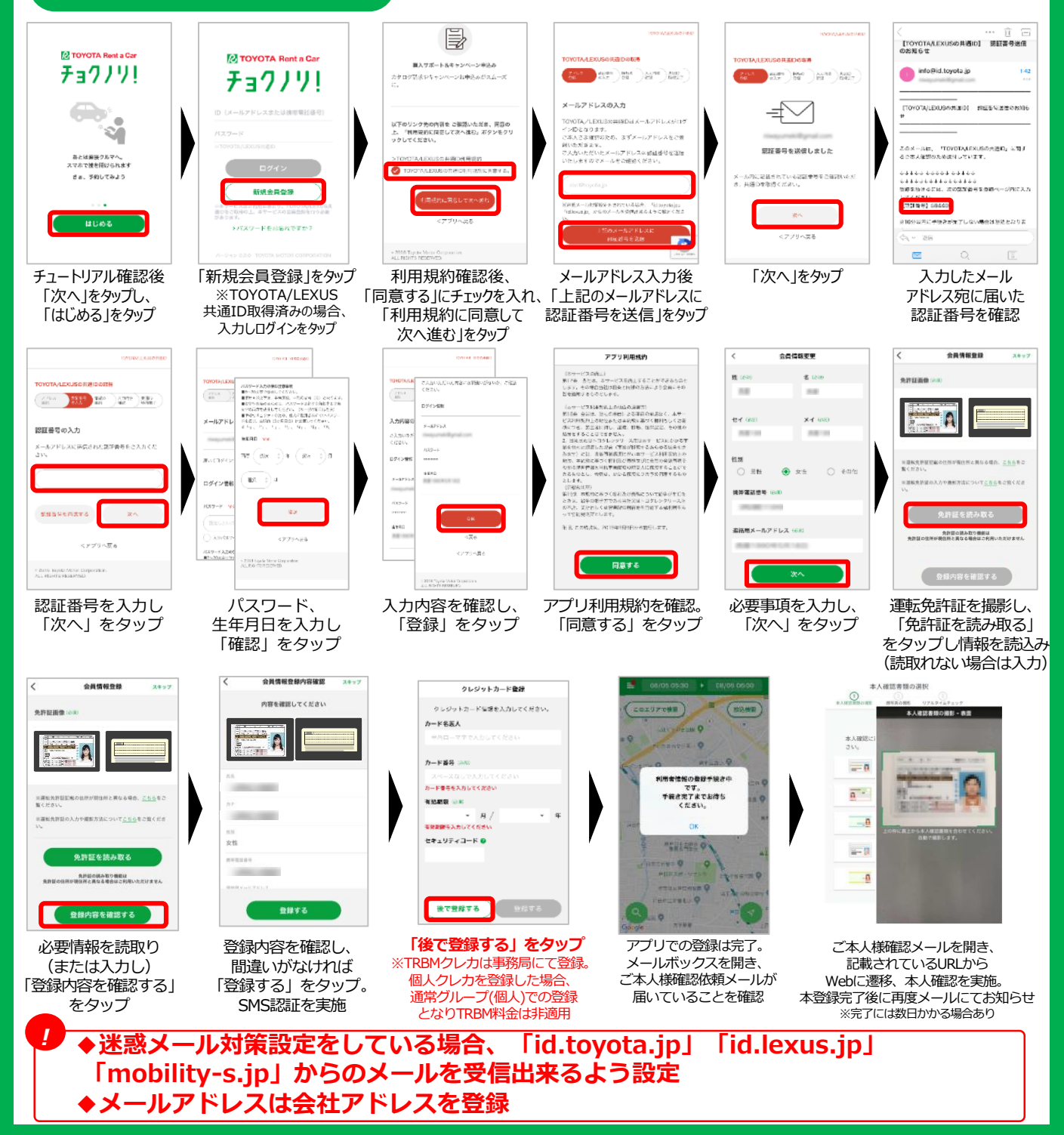

# ~ご利用手順~

### グループコード登録

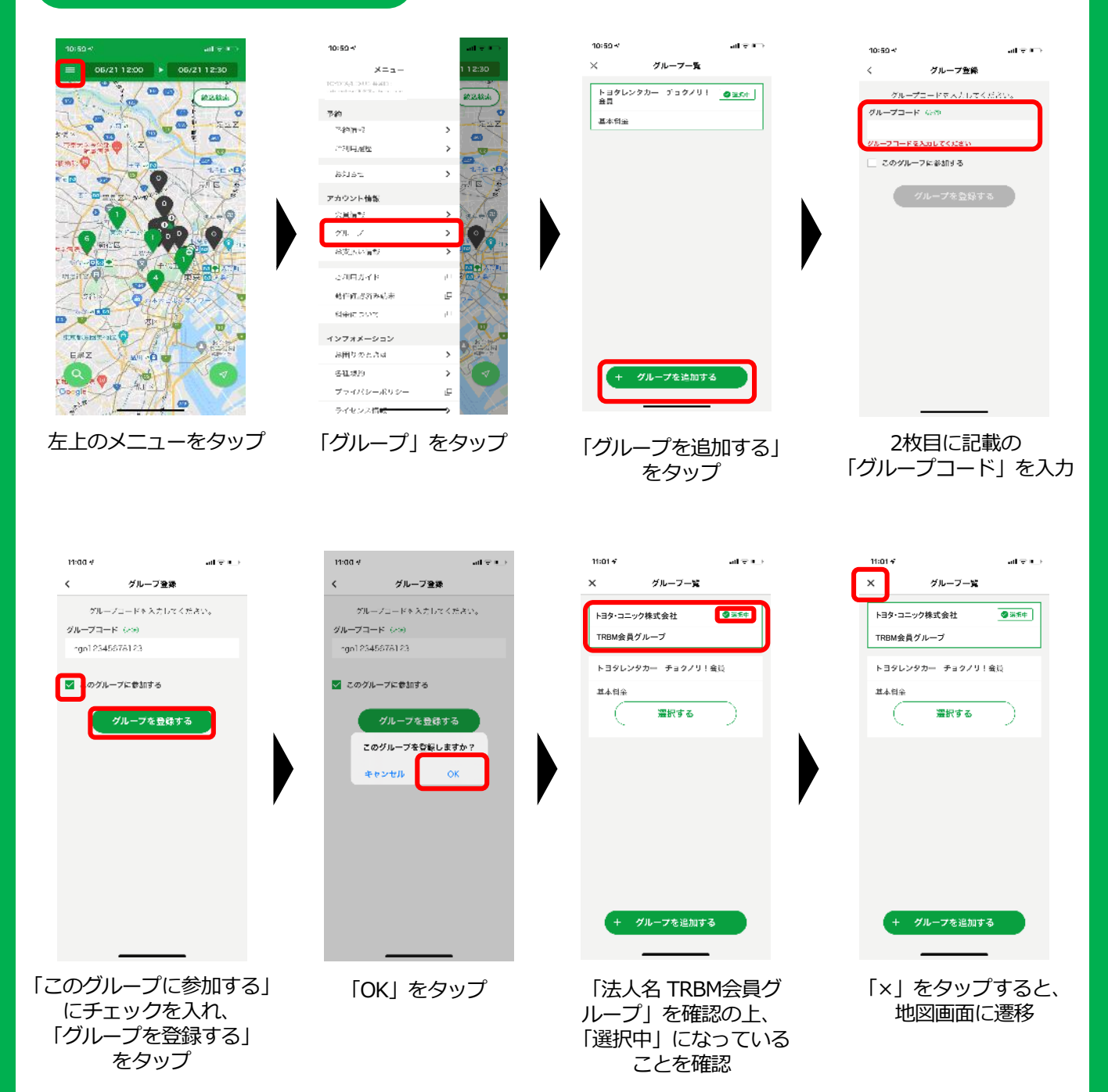

#### グループコードにつきましては、契約レンタリース店までお電話にてご連絡ください。 ご連絡先確認方法は次ページに記載。

予約・出発・返却方法等は、下記動画をご覧ください。 https://www.youtube.com/watch?v=OhXl1iPkkME

# ~ご利用手順~

#### 契約レンタリース店の確認

#### TRBMカードの裏面に会員番号と契約レンタリース店の記載がございます。

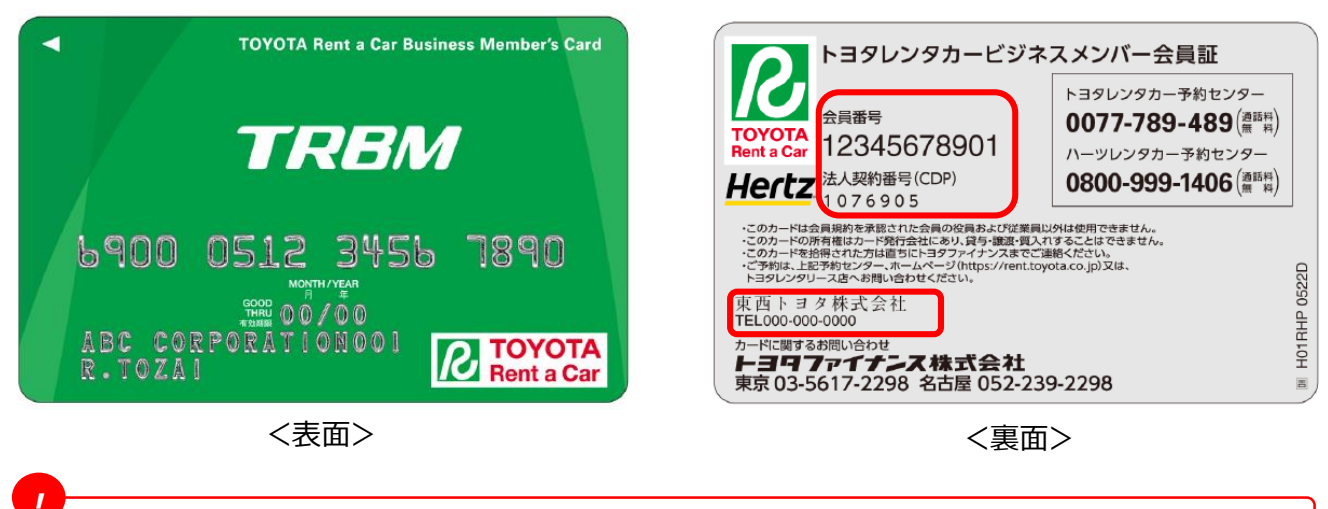

TRBMカードの新規発行、カードレス会員の追加の場合は、 グループコード発行までに最長1か月のお時間を頂く場合がございますので、 ご了承ください。